# How to navigate in my.stetson and view your Student Account Activity and Balance

August 16, 2023

**Purpose:** This document is to help you navigate in my.stetson.edu and look at your student account activity/balance in real time.

| Step | Action                                                                                                    |
|------|----------------------------------------------------------------------------------------------------|
| 1.   | Log into my.stetson.edu                                                                                                    |
| 2.   | Locate and click the tile named "Student Dashboard"                                                                                                    |
|      | Student Dashboard                                                                                                    |
| 3.   | On the left side of the page, locate and click on "Student Account"                                                                                                    |
|      | Curriculum and CoursesAdditional LinksAcademic TranscriptRegistrationStudent AccountPurchase BooksView GradesDegree Audit DeLandDegree Audit Law                                                                                                    |
| 4.   | A new window will open with options to select one of the following:<br>To access your student account detail, click on "Account Detail and Balance"<br>Financial Aid<br>Account Detail and Balance<br>Tax Notification (1098-T)<br>Statement and Payment History |

# How to navigate in my.stetson and view your Student Account Activity and Balance

## August 16, 2023

|                                                                                                    | Д          | Holds       | Pay Now                 |  |
|----------------------------------------------------------------------------------------------------|------------|-------------|-------------------------|--|
|                                                                                                    | 6          | Holus       |                         |  |
| Select Term                                                                                                    |            |             |                         |  |
| Fall 2023-DeLand                                                                                                    |            |             |                         |  |
| To access your detailed transactions, click on the down arrow                                                           | ı as highl | ighted belo | w in yellow.            |  |
|                                                                                                    |            |             |                         |  |
| Account Detail for Term                                                                                                 | ₽.         | Holds       | Pay Now                 |  |
| Fall 2023-DeLand                                                                                                    |            |             |                         |  |
| Review detail transactions on your account, including current and future balance totals for the selected term           |            |             |                         |  |
|                                                                                                    |            |             |                         |  |
| Fall 2023-DeLand                                                                                                    |            |             |                         |  |
| Fall 2023-DeLand<br>Net Term Balance                                                                                    |            |             | \$0.0                   |  |
| Fall 2023-DeLand<br>Net Term Balance<br>Net Balance for Other Terms                                                     |            |             | \$0.0<br>\$0.0          |  |
| Fall 2023-DeLand<br>Net Term Balance<br>Net Balance for Other Terms<br>Current Amount Due as of 08/16/2023 <sup>®</sup> |            |             | \$0.0<br>\$0.0<br>\$0.0 |  |

# How to navigate in my.stetson and view your Student Account Activity and Balance

## August 16, 2023

| Authorized Financial Aid Balance                                        | \$0 |
|-------------------------------------------------------------------------|-----|
| Current Due net of Authorized Financial Aid                             | \$0 |
| Account Balance net of Authorized Financial Aid                         | \$0 |
| Memos as of 08/16/2023                                                  |     |
| (i) No pending transactions exist on your record for the selected term. |     |
| Memo Balance                                                            | \$0 |
| Current Due net of Authorized Financial Aid and Memos                   | \$0 |
| Account Balance net of Authorized Financial Aid and                     | \$0 |